Although Cortana can bring us a lot of benefits, one can never overlook the possibility of personal information leaking out. You can either use the methods mentioned above to disable it or choose not to enable it during the Win10 installation process.

### 7. Disable Win10 boot login password

Step 1: Right-click the Start Menu and select Run in the pop-up menu as shown in the following picture.

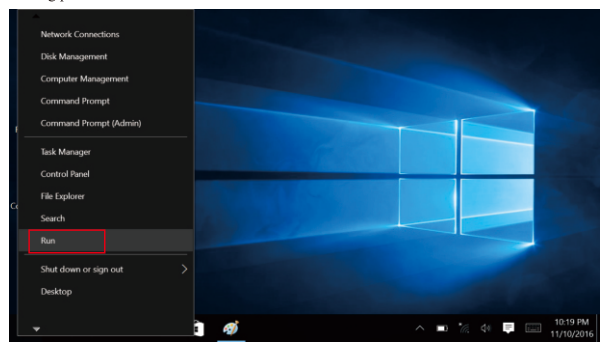

Step 2: Type: netplwiz in the Run dialog box and click OK, as shown below.

| This PC     |                                                                                                    |            |                       |        |                        |
|-------------|----------------------------------------------------------------------------------------------------|------------|-----------------------|--------|------------------------|
| Recycle Bin |                                                                                                    |            |                       |        |                        |
| 🜌 Run       | ×                                                                                                    | The second |                       |        |                        |
| Cc 🔄        | Type the name of a program, folder, document, or<br>Internet resource, and Windows will open it for you. |            |                       |        |                        |
|             | OK Cancel Browse                                                                                         |            |                       |        |                        |
|             | o 🗈 😋 🛤 💼 🧭 📨                                                                                            | ^          | <b>□</b> * <i>1</i> . | 44 📮 📖 | 10:20 PM<br>11/10/2016 |

Step 3: After clicking OK, you can see in the user account dialog box that "To use this computer, the user must enter the user name and password" is checked, as shown below.

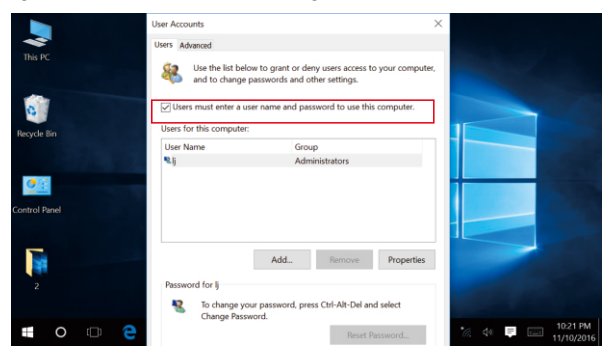

Step 4: Un-check the box before "To use this computer, the user must enter the user name and password" and then click Apply, as shown below.

| This PC       | User Accounts User Advanced User Advanced Use the list below to grant or deny users access to your comput and to change passwords and other settings. | ×<br>er,                         |
|---------------|----------------------------------------------------------------------------------------------------|----------------------------------|
| Recycle Bin   | Users must enter a user name and password to use this computer.                                                                                       |                                  |
| •             | User Name Group<br>Administrators                                                                                                    |                                  |
| Control Panel |                                                                                                    |                                  |
| 2             | Add Remove Properties                                                                                                    |                                  |
| III 0 🗆 🤤     | Change your password, press Ctrl-Alt-Del and select<br>Change Password.<br>Reset Password                                                             | 0 *⁄4 🐺 📰 10.22 PM<br>11/10/2016 |

Step 5: The permissions verification dialog box for auto login will appear after clicking Apply, enter your user name and password and click OK. The next time you will not need a password to enter the system.

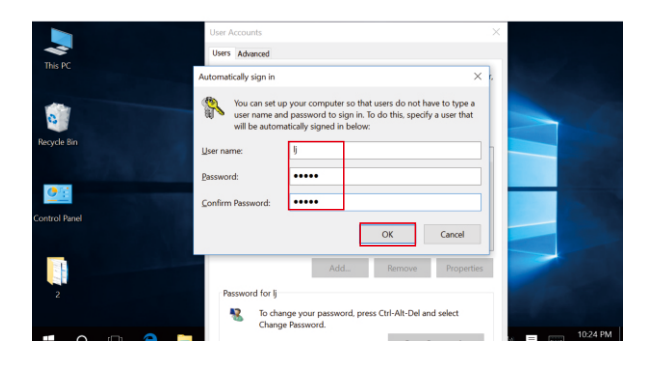

#### 8. Disable and optimize system services

System services become active after boot and can take up a lot of system resources. A lot of system services are not useful for gamers in general. Here's a bat file + registry optimization tool that works for all Windows 10 versions. Click the link below to download http://pan.baidu.com/s/1eRPL24E, unpack the file downloaded and double-click to run the tool.

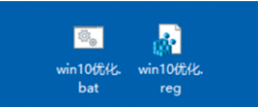

Note: This optimization tool can shut down system services that may affect the operation of certain games. If you cannot manually restore system services or predict which services need to be re-enabled, it is not recommended to use this tool. Assuming that you know which system service is disabled, you can manually re-enable it as follows: Step 1: Right-click the Start Menu, select "Control Panel"

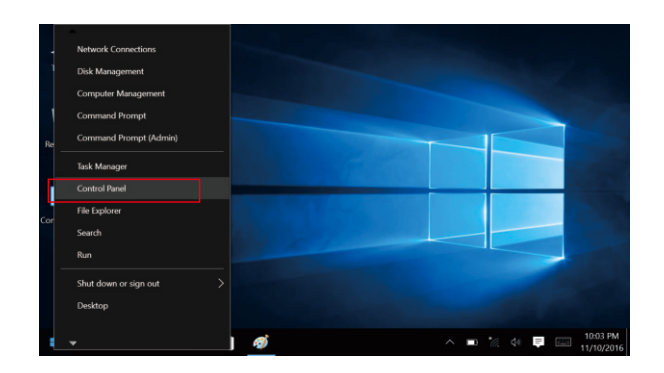

Step 2: Select "Management Tools" in the Control Panel.

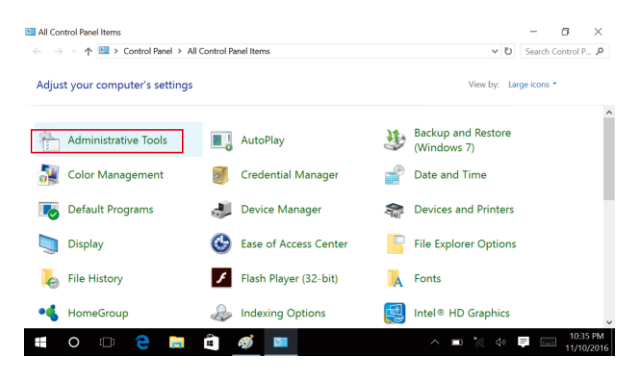

Step 3: Double-click "Management Tools" to open the list of management tools:

| → < ↑        | > Cor | ntrol Panel > All Control Panel Items > Administra | ative Tools         | ~        | ව Search Administ |
|--------------|-------|----------------------------------------------------|---------------------|----------|-------------------|
| Quick access |       | Name ^                                             | Date modified       | Туре     | Size              |
| besktop      | 1     | Component Services                                 | 10/30/2015 12:17 AM | Shortcut | 2 KE              |
| Downloads    | *     | 🏄 Computer Management                              | 10/30/2015 12:17 AM | Shortcut | 2 KE              |
| Documents    | *     | 🏂 Defragment and Optimize Drives                   | 10/30/2015 12:17 AM | Shortcut | 2 KE              |
| Pictures     | *     | 🐎 Disk Cleanup                                     | 10/30/2015 12:19 AM | Shortcut | 2 KE              |
| 2            |       | Event Viewer                                       | 10/30/2015 12:17 AM | Shortcut | 2 KI              |
| a de colo    |       | 🔧 iSCSI Initiator                                  | 10/30/2015 12:17 AM | Shortcut | 2 KI              |
| MUSIC        |       | DDBC Data Sources (32-bit)                         | 10/30/2015 12:18 AM | Shortcut | 2 KI              |
| Videos       |       | DDBC Data Sources (64-bit)                         | 10/30/2015 12:17 AM | Shortcut | 2 KI              |
| ConeDrive    |       | Performance Monitor                                | 10/30/2015 12:17 AM | Shortcut | 2 KI              |
|              |       | Resource Monitor                                   | 10/30/2015 12:17 AM | Shortcut | 2 KI              |
| Inis PC      |       | Services                                           | 10/30/2015 12:17 AM | Shortcut | 2 KI              |
| Network      |       | 5 System Configuration                             | 10/30/2015 12:17 AM | Shortcut | 2 KI              |
|              |       | 5 System Information                               | 10/30/2015 12:17 AM | Shortcut | 2 KI              |
|              |       | A 1 1 1 1 1 1 1 1 1 1 1 1 1 1 1 1 1 1 1            |                     |          |                   |

Step 4: Double-click "Service" to open the service window.

Assuming that the Smart Card service is disabled, we can turn it on through the following method, right-click and select "Properties":

| 🖛 📫 🔝 🔝 🖬 🖬                            | ▶ ■ ■ ■ ■                                                                                                    |                                                                                                    |                                                                                                    |                              |                                                                                          |
|----------------------------------------|----------------------------------------------------------------------------------------------------|----------------------------------------------------------------------------------------------------|----------------------------------------------------------------------------------------------------|------------------------------|------------------------------------------------------------------------------------------|
| Sr                                     | mart Card escription:                                                                                                    | Name ^<br>Q Server<br>Q Shell Hardware Detection                                                                                                    | Description<br>Supports fil<br>Provides no                                                                                                    | Status<br>Running<br>Running | Startup<br>Automa<br>Automa                                                              |
| nn<br>by<br>st<br>to<br>di<br>di<br>di | at this computer if this service is<br>opposit this compare will be unable<br>read amout cards. If this service is<br>satelied, any remove that explicitly<br>spend on it will fail to start. | C State Cost<br>Control Cost Device Enumeration Services<br>Control Cost Device To Manueration Services<br>Control Cost Devices<br>Software Protection<br>Cost Devices<br>Setter Reportation Service<br>Setter Reportation Service<br>Cost Devices<br>Setter Reportation Service<br>Cost Devices<br>Setter Reportation Service<br>Setter Reportation Service<br>Setter Report Service<br>Setter Report Service<br>Setter Report Service<br>Setter Report Service<br>Setter Report Service<br>Setter Report Service<br>Setter Report Setter Setter | Mana and a second second secon | ng<br>> ing                  | Disablei<br>Manual<br>Manual<br>Manual<br>Manual<br>Manual<br>Manual<br>Manual<br>Manual |

Step 5: In the window of "Smart Card" Properties, change its startup type to "Automatic", click OK and exit.

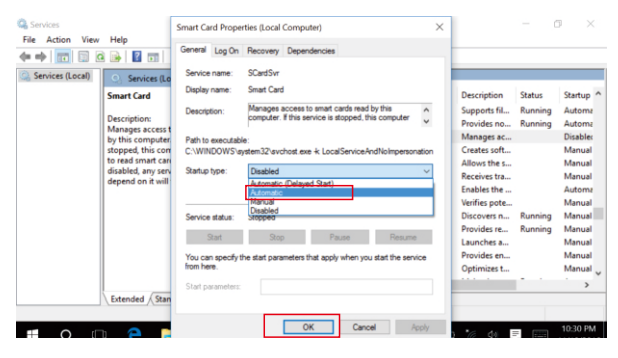

Description: The method shown in this example, in turn, can also be used as a way to manually disable a service.

## 9. Adjust font size

Some say that text is too small in GPD WIN system, we can easily fix this by using the method described below:

Step 1: Right-click in the desktop space and select "Display Settings"

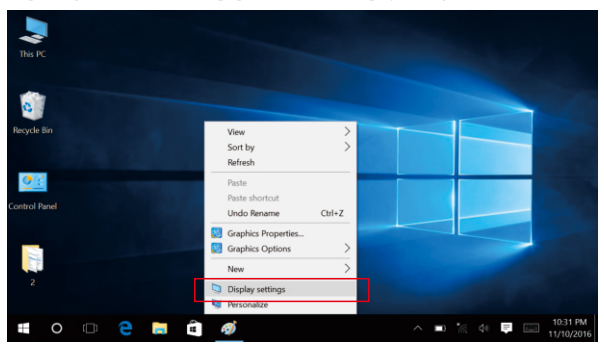

### Step 2: Click Advanced Display Settings

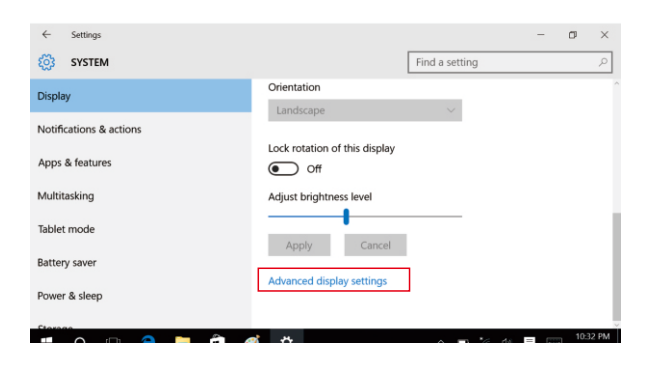

Step 3: Click "Advanced options for text and other item sizing"

| ← Settings                              | - | ٥    | ×    |
|-----------------------------------------|---|------|------|
| ADVANCED DISPLAY SETTINGS               |   |      |      |
| Resolution                              |   |      | ^    |
| 1280 $\times$ 720 (Recommended) $\sim$  |   |      |      |
| Apply Cancel                            |   |      |      |
| Related settings                        |   |      | 1    |
| Color calibration                       |   |      |      |
| ClearType text                          |   |      |      |
| Advanced sizing of text and other items |   |      |      |
| Display adapter properties              |   |      | ~    |
|                                         | = | 10:3 | 2 PM |

Step 4: Click "Change the text size only" and adjust the text size based on your needs.

| 🐚 Display                                                                                                    |                                                                                                    | -                | σ               | $\times$   |  |  |
|----------------------------------------------------------------------------------------------------|----------------------------------------------------------------------------------------------------|------------------|-----------------|------------|--|--|
| 🔶 🚽 🕤 🛧 🄄 > Control Panel                                                                                                    | > All Control Panel Items > Display V                                                                                       | Search           | Control P.      | P          |  |  |
| Control Panel Home                                                                                                    | Change size of items                                                                                                    |                  |                 | 1          |  |  |
| Adjust resolution                                                                                                    | To change the size of text, apps, and other items, use these display settings. If you want to te                            | mporaril         | y .             |            |  |  |
| Adjust brightness                                                                                                    | custom scaling level (not recommended). Setting custom levels can lead to unexpected beha                                   | behavior on some |                 |            |  |  |
| 💎 Calibrate color                                                                                                    | displays.                                                                                                    |                  |                 |            |  |  |
| Change display settings                                                                                                    |                                                                                                    |                  |                 |            |  |  |
| Adjust ClearType text                                                                                                    | Change only the text size<br>Instead of changing the size of everything on the desktop, change only the text size for a spe | cific item       | L               |            |  |  |
|                                                                                                    | life bars ∨ 9 ∨ _sold                                                                                                    | _                |                 |            |  |  |
| Constant and Constant and Const |                                                                                                    | App              | wy .            |            |  |  |
| See also                                                                                                    |                                                                                                    |                  |                 |            |  |  |
| Devices and Printers                                                                                                    |                                                                                                    |                  |                 |            |  |  |
| = O 🗆 🤤                                                                                                    | 🛋 🧃 🍎 📮 — 🔺 🗖                                                                                                    | - 8              | 10:33<br>11/10/ | PM<br>2016 |  |  |

You can also use a corresponding third party application to adjust the text size and this method seems more intuitive.

Download Meihuadashi from RuanmeiMofang: http://mofang.ruanmei.com/screenshots.htm Instructions for use: http://www.crxz.com/softdoc/pc/31574.html

# 10. Turn off the system restore function

Step 1: In the Control Panel in icon view mode, find and click "Restore"

| All Control Panel Items    | ontrol Panel 3 All Control P | anal Hame 3                   |          |                   | 71    | -         | ()<br>Control R | × |
|----------------------------|------------------------------|-------------------------------|----------|-------------------|-------|-----------|-----------------|---|
| Adjust your compu          | ter's settings               | and realize                   |          | View by:          | Larg  | e icons * |                 | - |
| Internet Opti              | ons 🔷                        | Keyboard                      | <b>S</b> | Language          |       |           |                 | ^ |
| 🥏 Mouse                    | 11 A                         | Network and Sharing<br>Center | L        | Pen and Touch     |       |           |                 |   |
| Versonalizatio             | on 🥥                         | Phone and Modem               | 1        | Power Options     |       |           |                 |   |
| Programs and               | d Features 🛛 😓               | Recovery                      | ٩        | Region            |       |           |                 | 1 |
| RemoteApp a<br>Connections | and Desktop 🕐                | Security and Maintenance      | 9        | Sound             |       |           |                 |   |
| 🌒 Speech Reco              | gnition 🛞                    | Storage Spaces                | 0        | Sync Center       |       |           |                 | ÷ |
| System                     |                              | Tablet PC Settings            | \$       | Taskbar and Navig | jatio | n         |                 | ~ |

Step 2: In the Restore page, find and click "Configure System Restore"

| a Recovery                |                                                                                                    |     |      | -      | σ          | × |
|---------------------------|----------------------------------------------------------------------------------------------------|-----|------|--------|------------|---|
| ← 🚽 × ↑ 🎝 > Control Panel | > All Control Panel Items > Recovery                                                                         | ~   | υ    | Search | Control P. | P |
| Control Panel Home        | Advanced recovery tools                                                                                      |     |      |        |            | 0 |
|                           | Create a recovery drive<br>Create a recovery drive to troubleshoot problems when your PC can't start.        |     |      |        |            |   |
|                           | Open System Restore<br>Undo recent system changes, but leave files such as documents, pictures, and music ut | nch | ange | rd.    |            |   |
| [                         | Configure System Restore<br>Change restore settings, manage disk space, and create or delete restore points. |     |      |        |            |   |
|                           | If you're having problems with your PC, go to Settings and try resetting it                                  |     |      |        |            |   |
|                           |                                                                                                    |     |      |        |            |   |
| See also                  |                                                                                                    |     |      |        |            |   |

File History

Step 3: The system properties interface will appear, click to select Local Disk (C :) (The name here may change according to your specific system configurations), then click "Configure"

| System Properties                                                                                 | × - 0 >                                               |
|---------------------------------------------------------------------------------------------------|-------------------------------------------------------|
| Computer Name Hardware Advanced System Protection Remote                                          | v 🖸 Search Control P J                                |
| Use system protection to undo unwanted system changes.                                            |                                                       |
| System Restore                                                                                    | roblems when your PC can't start.                     |
| ,,                                                                                                | les such as documents, pictures, and music unchanged. |
| Protection Settings                                                                               |                                                       |
| Available Drives Protection Use Local Disk (C.) (System) Off                                      |                                                       |
|                                                                                                   | to Settings and try resetting it                      |
| Contrare united cottings manage disk space                                                        | 1                                                     |
| and delete restore points.                                                                        | ] ]                                                   |
| To create a restore point, first enable protection<br>by selecting a drive and cloking Configure. |                                                       |
|                                                                                                   |                                                       |

Step 4: In the System Protection Local Disk (C :) dialog box, click to select "Disable System Protection", then "OK" at the bottom.

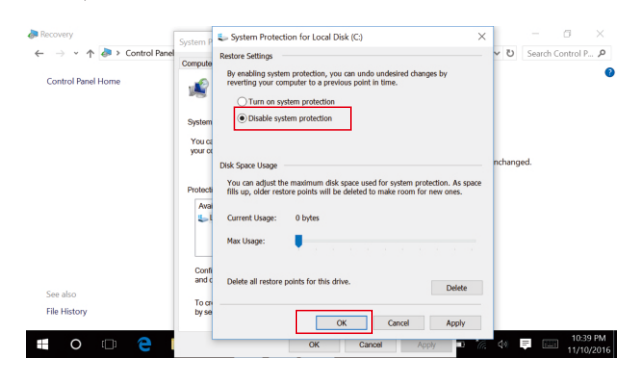

Tips: If you have created a system restore point before, it is recommended to click "Delete" at the bottom of the screen, then click "Continue" in the subsequent inquiry window. A prompt window will appear after a while, indicating that you have successfully deleted the restore point!

Step 5: Then the query window of "Are you sure you want to turn off the system restore in this drive?" will pop up, just click "Yes" to disable it!

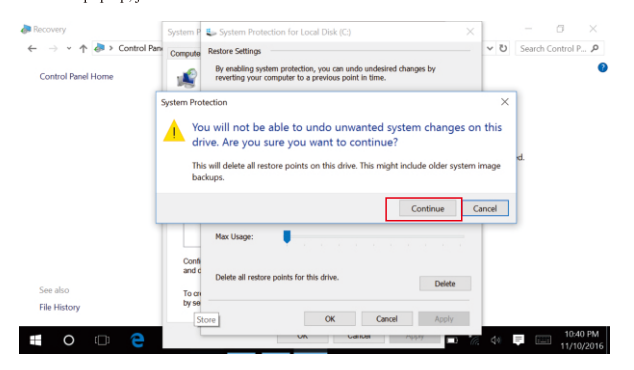

### V. System FAQ

#### System is broken, how can I re-install it?

Special reminder: Make sure that there is more than 50% capacity in the battery (The charging current in WINPE mode is only 500mA, you need to ensure adequate power before the upgrade).

Step 1: Adjust the "gamepad / mouse switch" to "mouse mode"

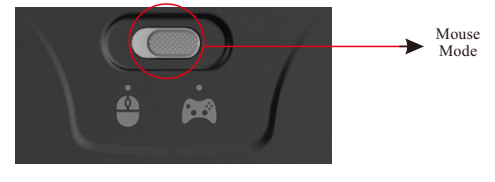

Step 2: Insert the U disk which is used for reinstalling the system into the USB port of the device

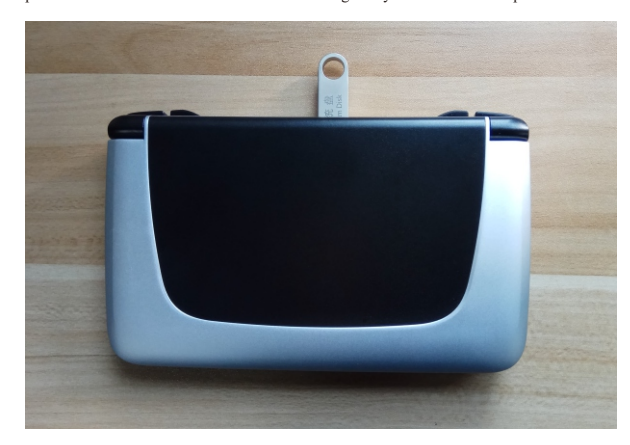

Step 3: Restart the device and press the DEL key to enter the BIOS.

| Aptio Setup Utili<br>Main Boot Save & Ex | t <b>y – Copyright (C) 2016 Am</b><br>≮it | merican Megatren ESC    |
|------------------------------------------|-------------------------------------------|-------------------------|
| BIOS Information                         |                                           | Choose the system       |
| BIOS Vendor                              | American Megatrends                       | default language        |
| Core Version                             | 5.011                                     |                         |
| Compliancy                               | UEFI 2.4; PI 1.3                          |                         |
| Project Version                          | 1ARXP 0.57 ×64                            |                         |
| Build Date and Time                      | 11/09/2016 09:34:11                       |                         |
| CPU Configuration                        |                                           |                         |
| Microcode Patch                          | 362                                       |                         |
|                                          | L.                                        |                         |
| Memory Information                       | 1000 10 (0000)                            | Theological Screen      |
| Total Memory                             | 4096 MB (DUK3)                            | Enter/Dhl Click: Select |
| GOP Information                          |                                           | +/-: Change Opt.        |
| Intel(R) GOP Driver                      | [8.0.1038]                                | F1: General Help        |
| TVE Information                          |                                           | F2: Previous Values     |
| Pos BC Vencion                           | 00.05.00.00                               | Ed: Saua & Evit         |
| TVE EN Vension                           | 02 00 02 3095                             | ESC/Right Click Exit    |
| The FW Version                           | Conuniabt (C) 2015 Amor                   |                         |

Step 4: Use the left and right arrow keys to switch the BIOS page to Save & Exit, then use the up and down arrow keys to move to "UEFI: Generic Flash Disk 8.07, Partition 1, select it and press Enter.

.23.